# Gigaset

# QV830 Quick Start Guide

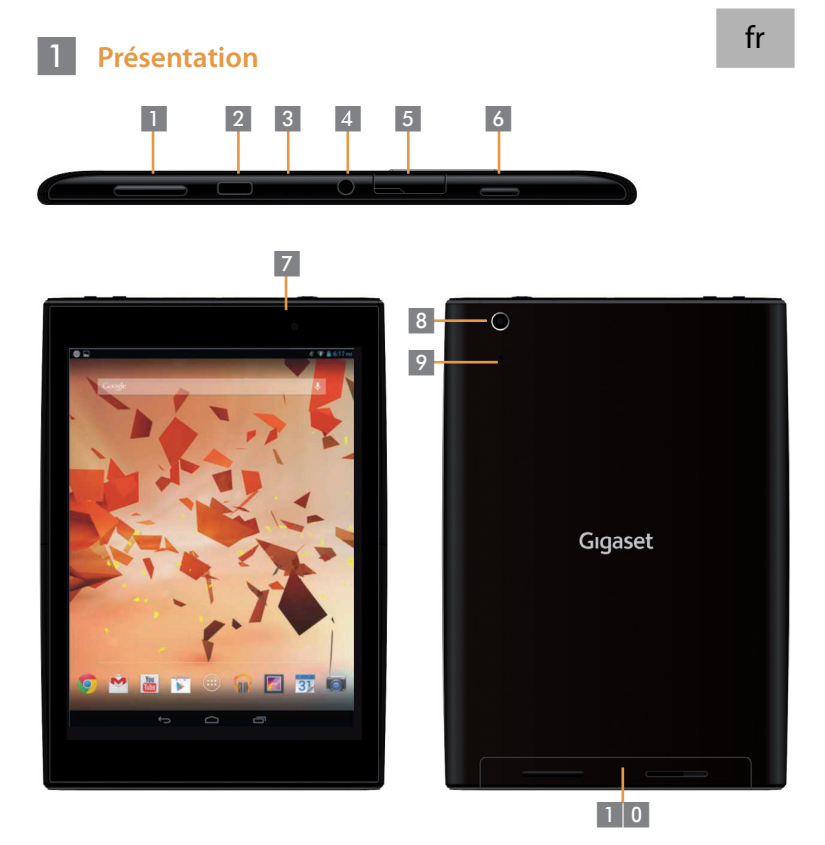

Touche de volume Port Micro USB Microphone Prise casque **Emplacement Micro SD**  Touche de mise sous tension

Caméra avant 7 8 9

6

- Caméra arrière
- Touche de réinitialisation
- Haut-parleur

### 2 Mise sous tension de la tablette

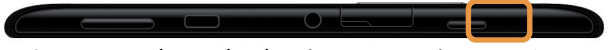

 Appuyez sur la touche de mise sous tension et maintenez-la enfoncée pendant quelques secondes.

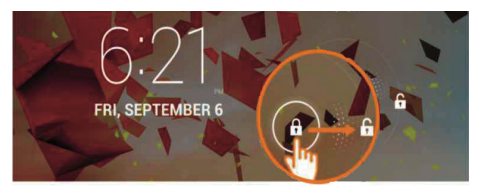

Faites glisser l'icône de déverrouillage vers la droite.

#### Connexion à un réseau Wi-Fi

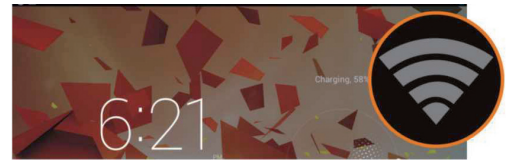

• Un réseau Wi-Fi a été détecté.

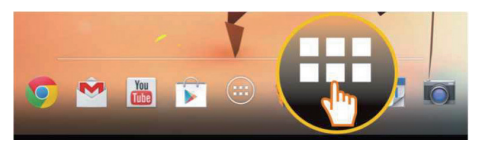

Touchez l'icône de lancement.

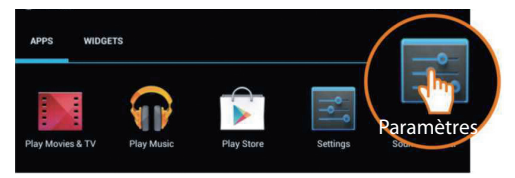

• Touchez l'icône Paramètres.

| P   | Paramètres        |                   |
|-----|-------------------|-------------------|
| SAN | IS FIL ET RÉSEAUX | Wi-Fi             |
| •   | Wi-Fi             | TP-LINK_123       |
| 8   | Bluetooth NON     | Connecté          |
| O   | Consommation des  | Sécurisé par. WPA |
|     | Plus              | NETGEAR_MAT       |

• Sélectionnez Wi-Fi.

| Wi-F | i de la constanción de la constanción de la constanción de la constanción de la constanción de la constanción d |             |
|------|----------------------------------------------------------------------------------------------------|-------------|
|      | TP-LINK_123<br>Connecté                                                                                         | <b>\$</b> 1 |
|      | NETGEAR_12345<br>Sécurisé par. WPA                                                                              | -           |
|      | NETGEAR_MAT<br>Sécurisé par. WPA2 (réseau protégé disponible)                                                   | <b>T</b>    |
|      | Wireless                                                                                                    | Ŧ.          |

- Sélectionnez la connexion Wi-Fi de votre choix.
- Vous serez peut-être amené à saisir un mot de passe Wi-Fi.

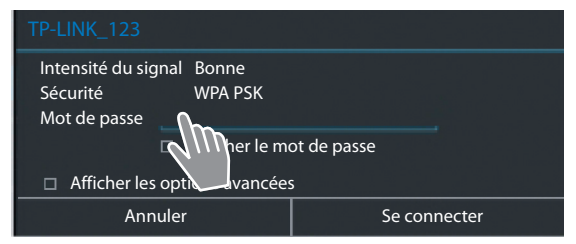

Saisissez le mot de passe.

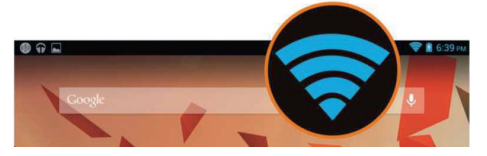

La connexion Wi-Fi est établie.

## 4 Ouverture d'une application

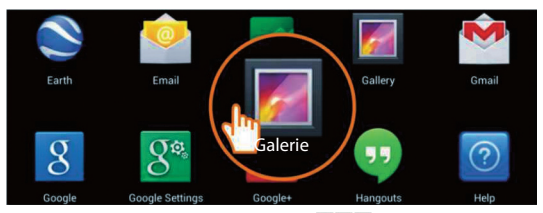

- Touchez l'icône de lancement.
- Touchez l'application que vous souhaitez ouvrir.

#### Transfert de fichiers entre la tablette et l'ordinateur

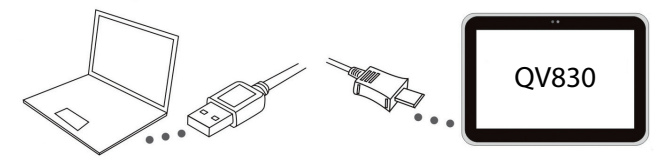

 Utilisez le câble Micro USB fourni pour relier la tablette à l'ordinateur.

Conseil : installez Windows Media Player 11 si votre ordinateur utilise le système d'exploitation Windows XP ou une version antérieure.

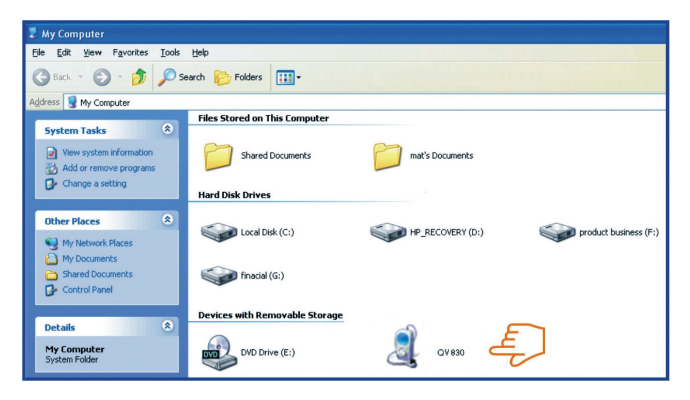

5

- Sélectionnez le lecteur Gigaset QV830 pour afficher les fichiers stockés sur la tablette et pour transférer des fichiers de la tablette à l'ordinateur et inversement.
- Débranchez le câble lorsque vous avez terminé.
- Pour plus d'informations, visitez le site www.gigaset.com/service

#### 6 Mise hors tension de la tablette

 Appuyez sur la touche de mise sous tension et maintenez-la enfoncée jusqu'à ce que la boîte de dialogue ci-dessous apparaisse.

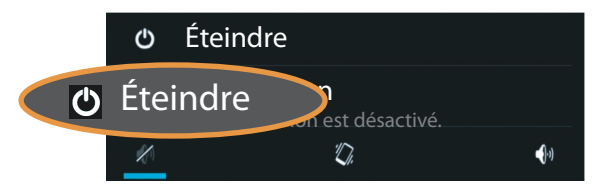

Sélectionnez Éteindre.

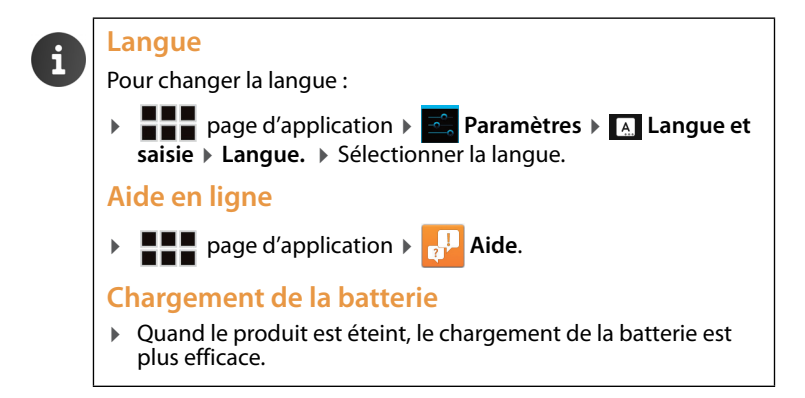

Issued by Gigaset Communications GmbH Frankenstr. 2a, D-46395 Bocholt

© Gigaset Communications GmbH 2013 Subject to availability. All rights reserved. Rights of modification reserved. www.gigaset.com

Google, Google Play, Android and other marks are trademarks of Google Inc.

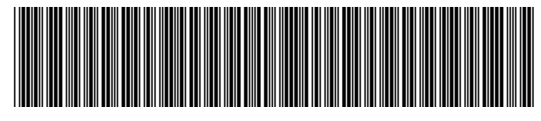

A31008-N1166-R101-4-X143